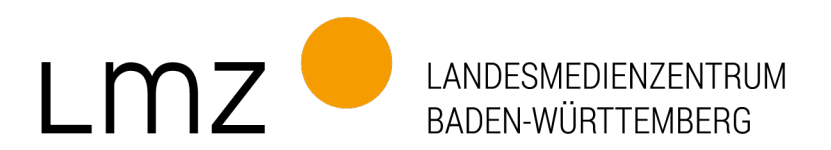

Grundlagenkurs Technik

## Teilnahme an Videokonferenzen

**20. Oktober 2020** 14:30 Uhr bis 16:00 Uhr

**Referenten: Linus Gärtig, Norman Mewes** 

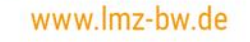

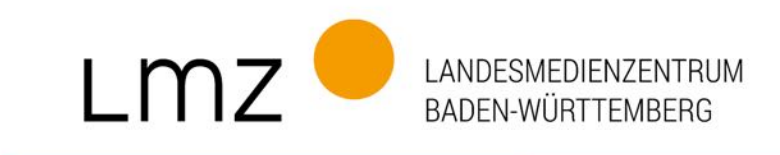

#### Videokonferenzen professionell gestalten

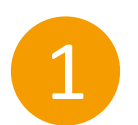

(Technische) Herausforderung Videokonferenz

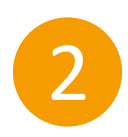

Videokonferenzen mit SuS: Räume, Teilnehmende, Regeln

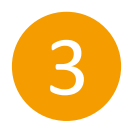

Wie präsentiere ich mich am Besten?

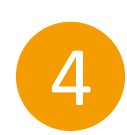

Wie kann ich Inhalte präsentieren und erarbeiten?

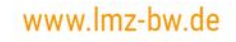

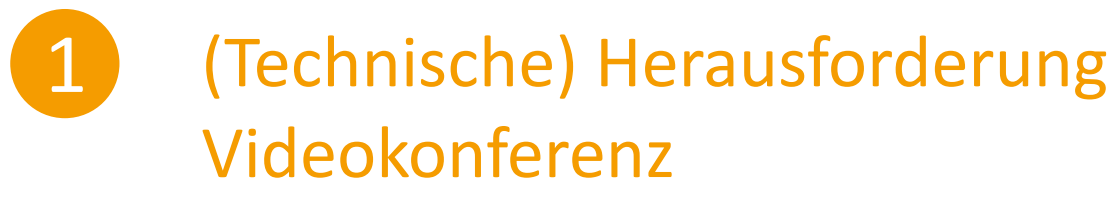

- > Voraussetzungen und Geräte
- > Teilnahme an einer Videokonferenz
- > Erkunden der Oberfläche am Beispiel BBB
- > Fehlersuche und Unterstützung

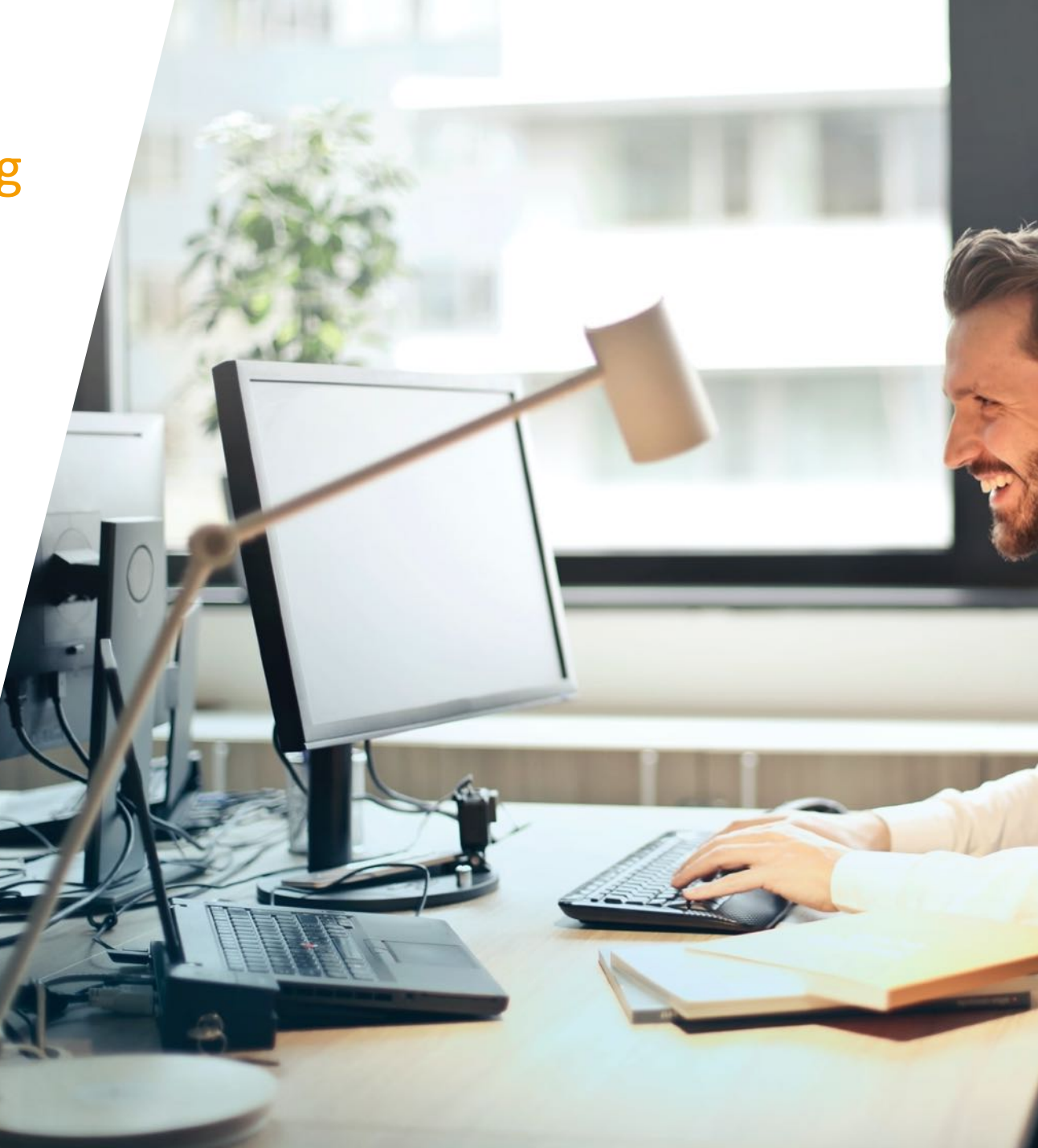

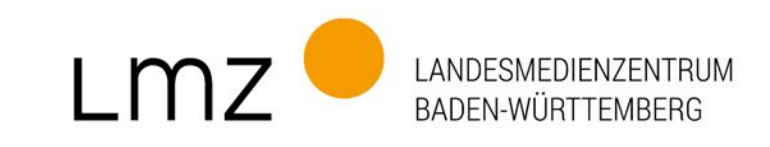

### 1 (Technische) Herausforderung Videokonferenz

#### Grundlage 1: Hören und gehört werden - Geräte

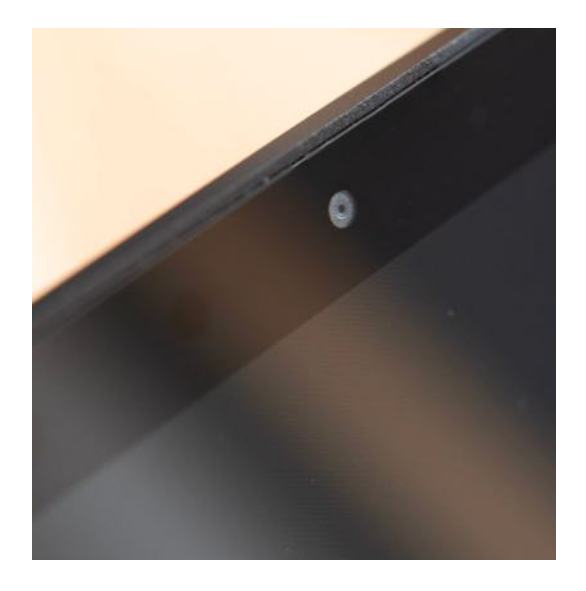

Mikro als Teil der internen Webcam

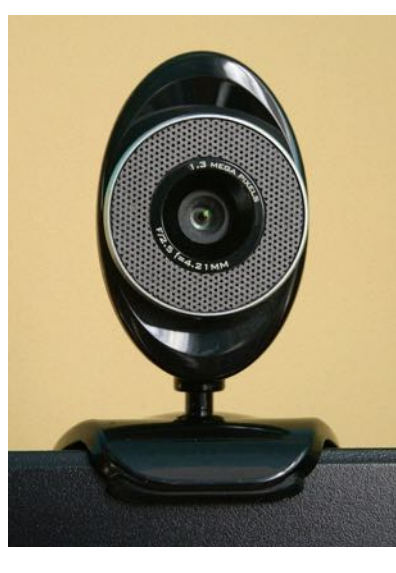

Mikro als Teil der externen Webcam

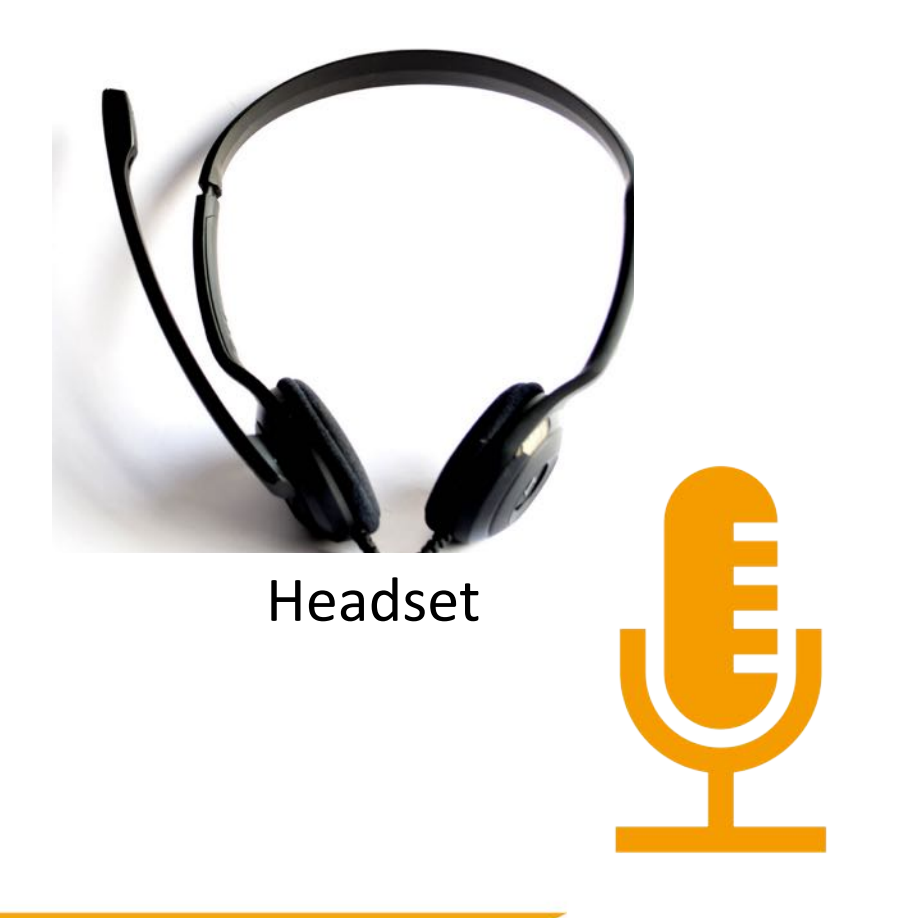

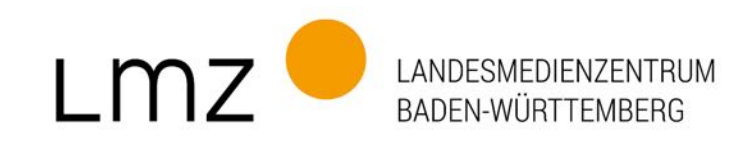

### 1 (Technische) Herausforderung Videokonferenz

Grundlage 1: Hören und gehört werden - Anschlüsse

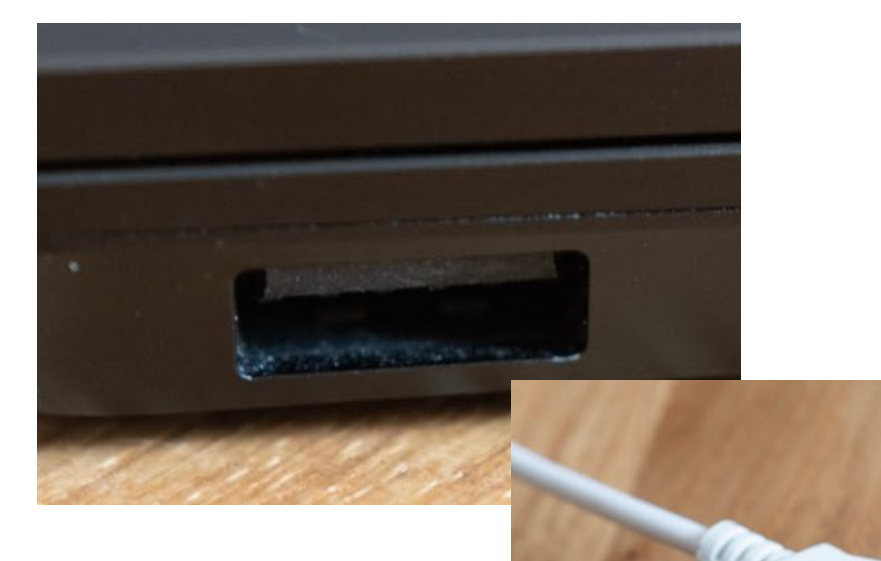

**USB-Anschluss** 

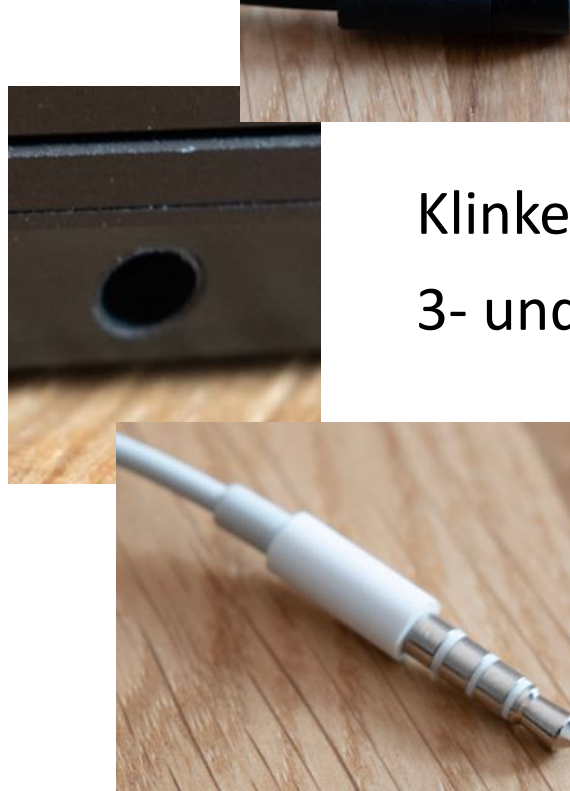

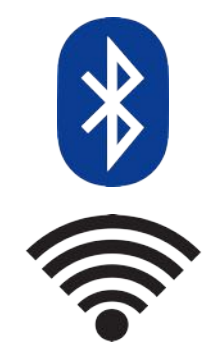

Klinkenstecker, 3- und 4-polig

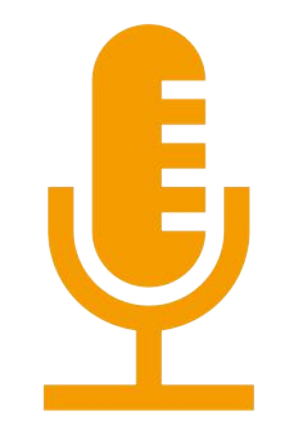

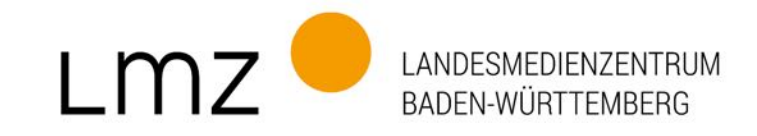

#### 1 (Technische) Herausforderung Videokonferenz

#### Grundlage 2: Sehen und gesehen werden – Geräte und Anschlüsse

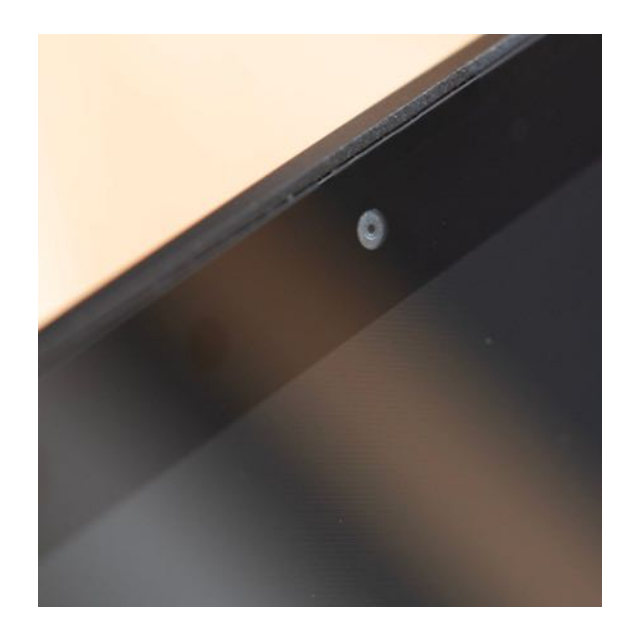

Interne Webcam

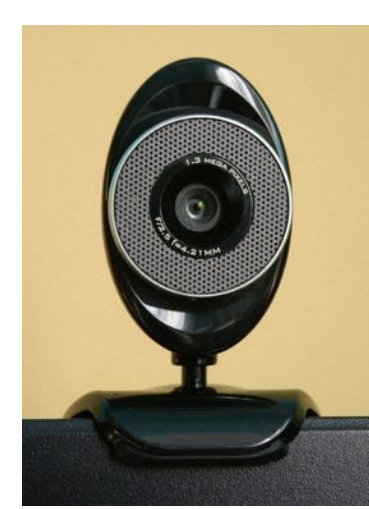

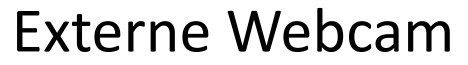

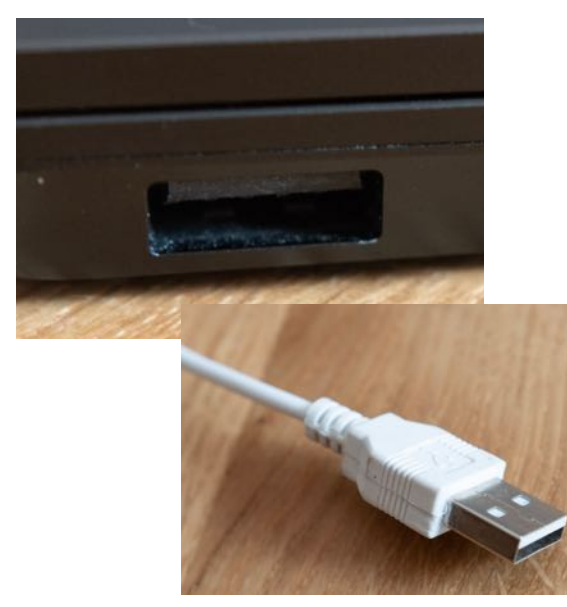

**USB-Anschluss** 

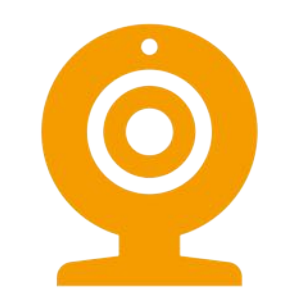

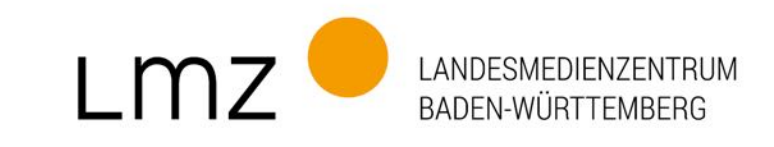

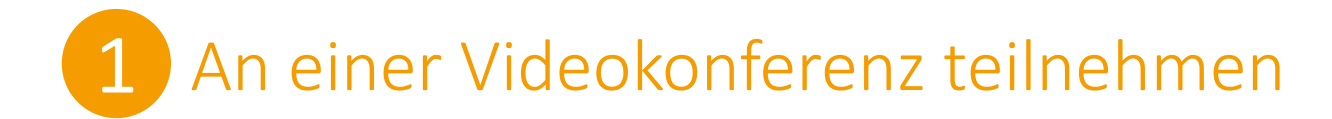

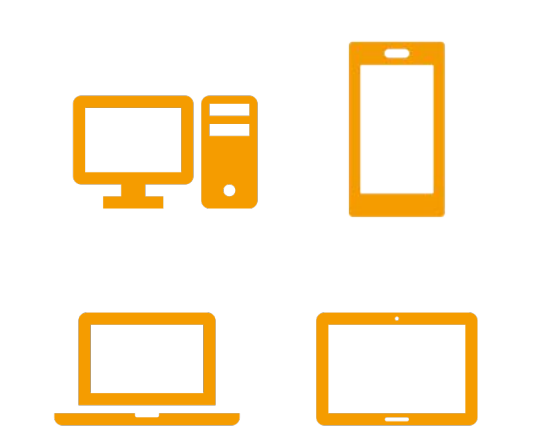

Teilnahme über Videokonferenz-App/ Programm

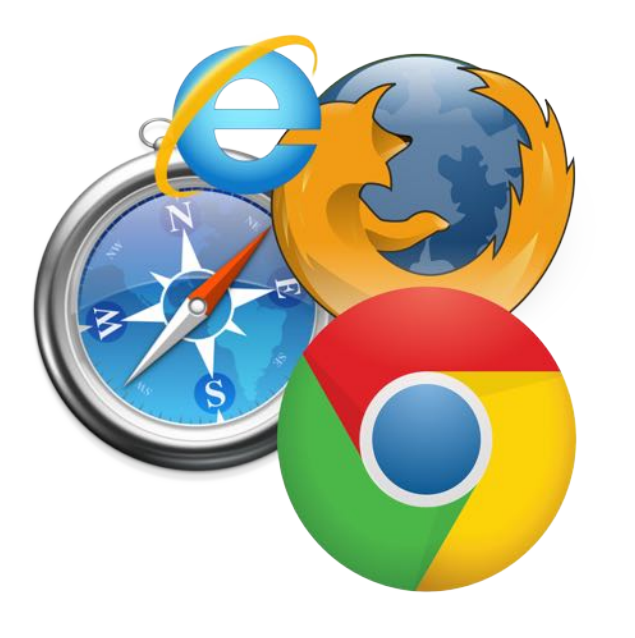

Teilnahme über Browser

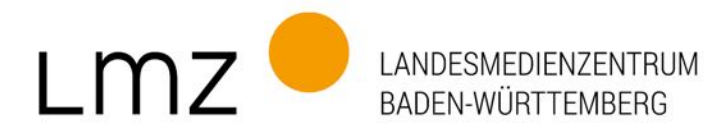

| 1 An einer Vide         | okonferenz teilr                                                                                    | nehmen                             |                                      |  |
|-------------------------|----------------------------------------------------------------------------------------------------|------------------------------------|--------------------------------------|--|
| Lmz 🔴                   | LANDESMEDIENZENTF<br>BADEN-WÜRTTEMBER                                                               | RUM<br>G                           |                                      |  |
| Anmeldename<br>Kennwort | Kennwort vergessen?<br>Cookies müssen aktiviert sein! 🕢<br>Kurse können einen Gastzugriff erlauben. | Kursliste<br>Digitale Sprechstunde |                                      |  |
| Login                   | Anmelden als Gast                                                                                   |                                    | Hier geht es zu den Online-Seminaren |  |

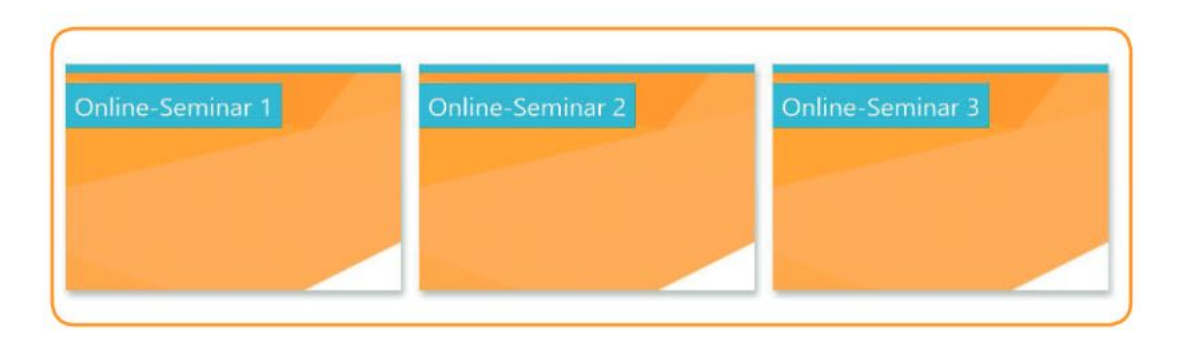

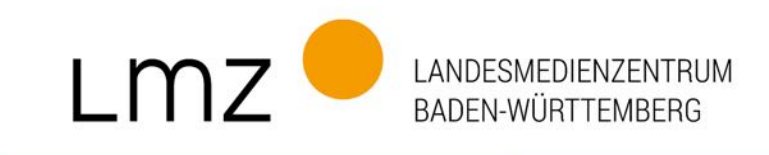

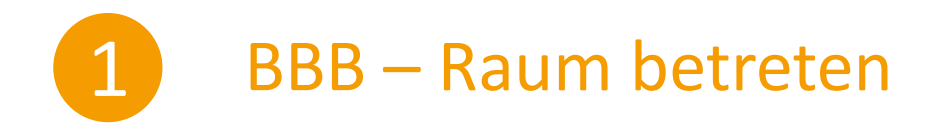

#### Wahlmöglichkeiten für den Eintritt in den BBB-Raum

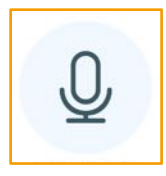

Sie möchten sprechen können. Sie können Ihr Mikro aktivieren und deaktivieren.

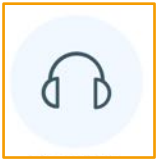

Sie möchten nur zuhören.

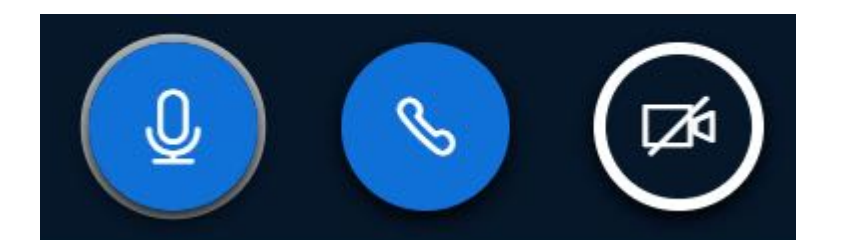

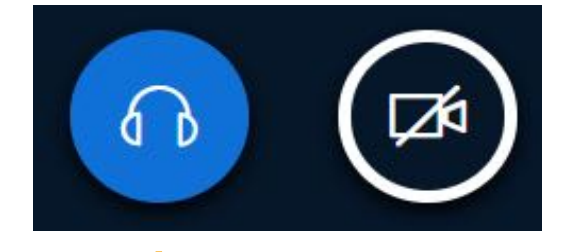

Klickt man während der Konferenz zweimal auf den Kopfhörer, wird erneut abgefragt, wie in den BBB-Raum eingetreten werden soll.

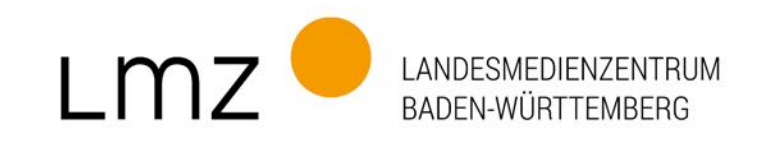

### 1 BBB – Raum betreten

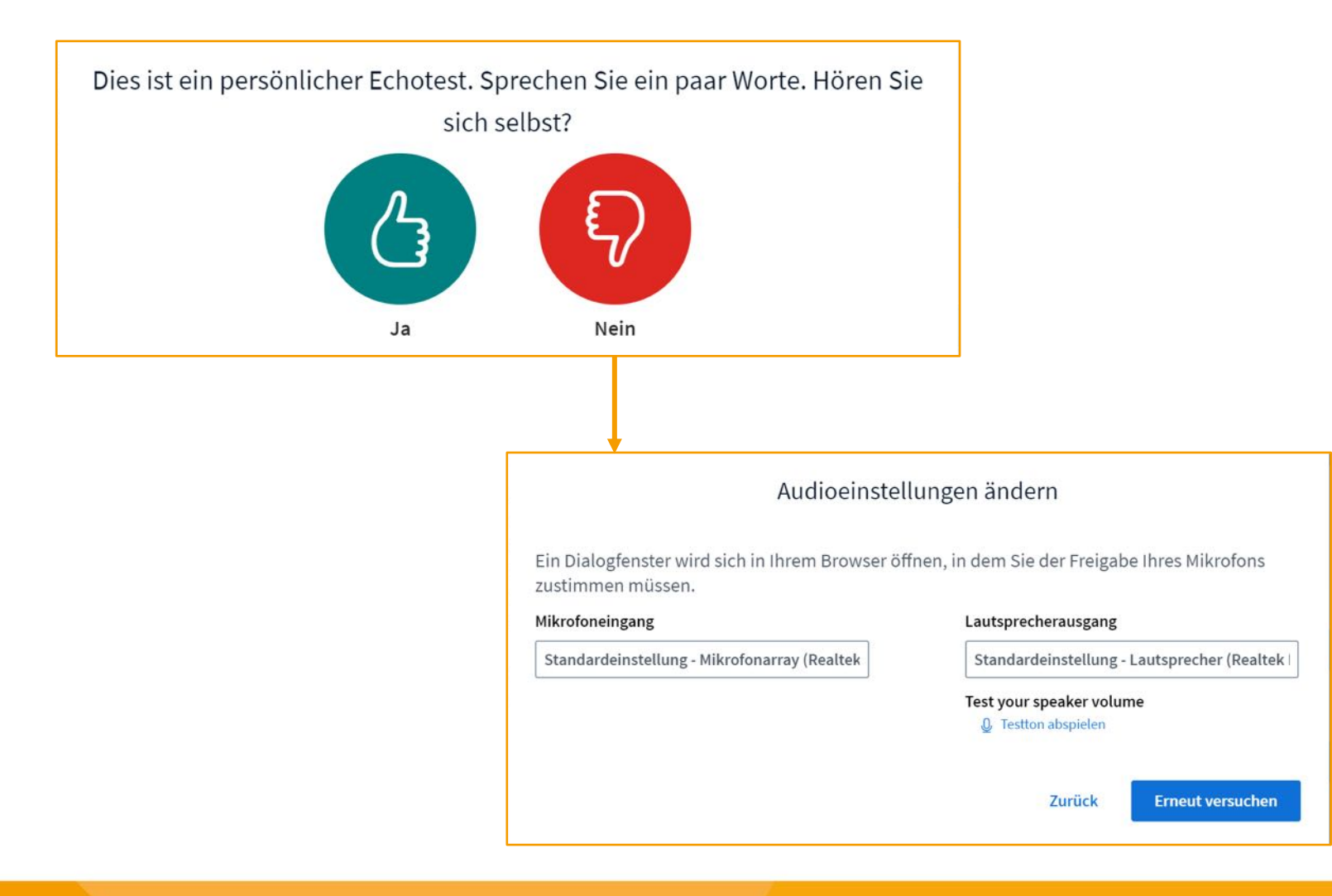

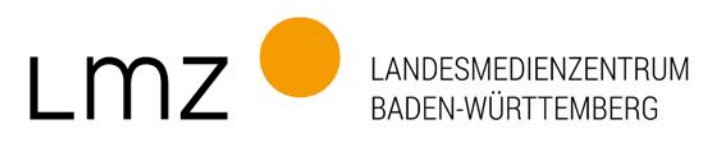

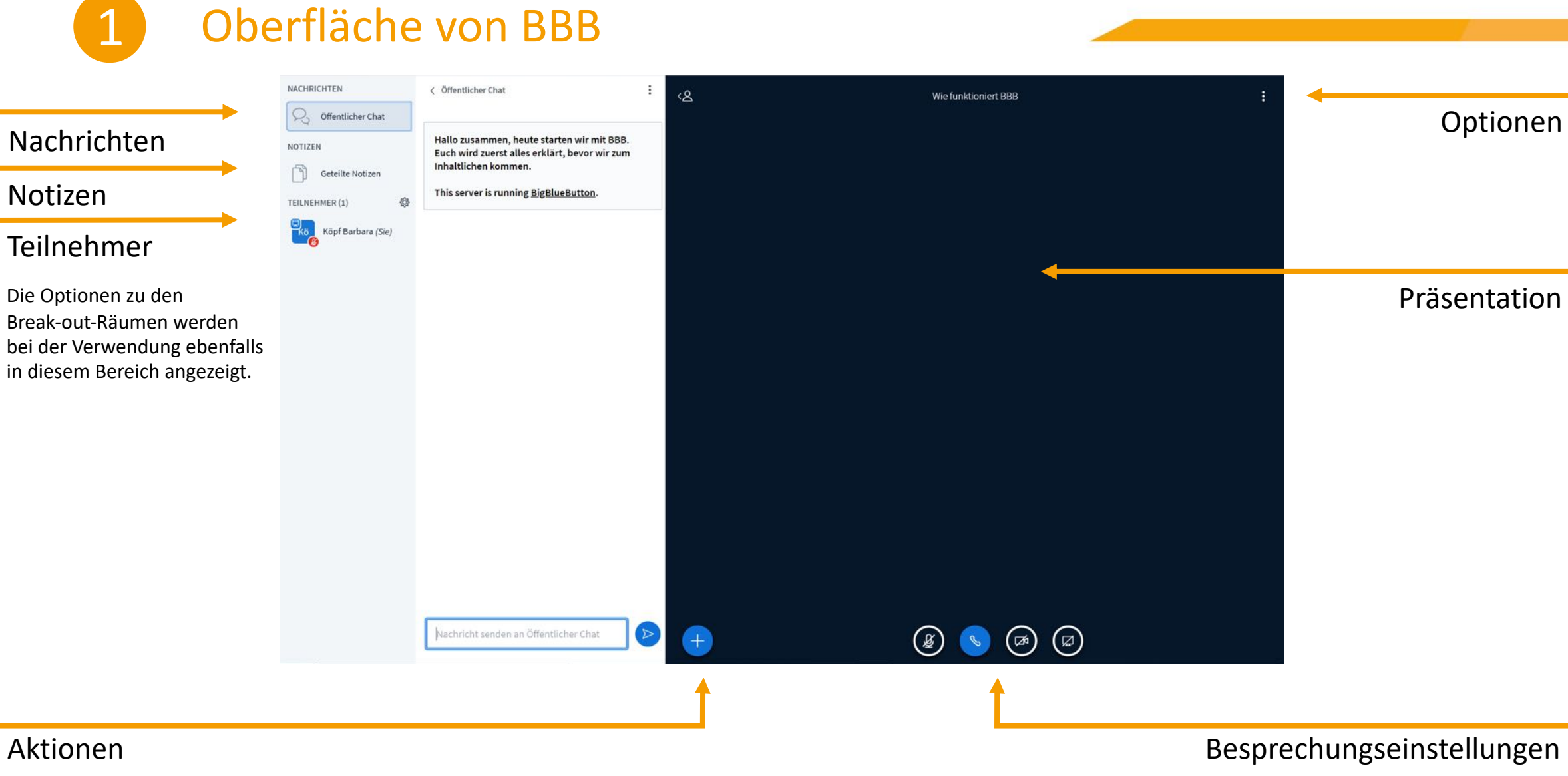

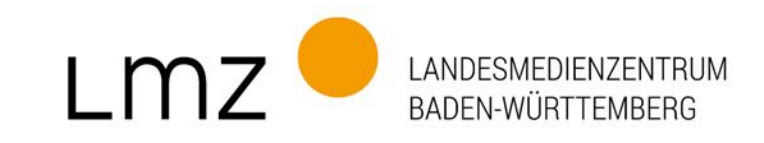

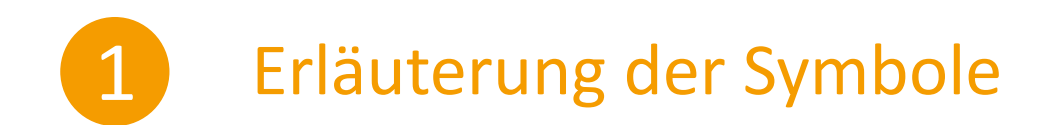

#### > Besprechungseinstellungen

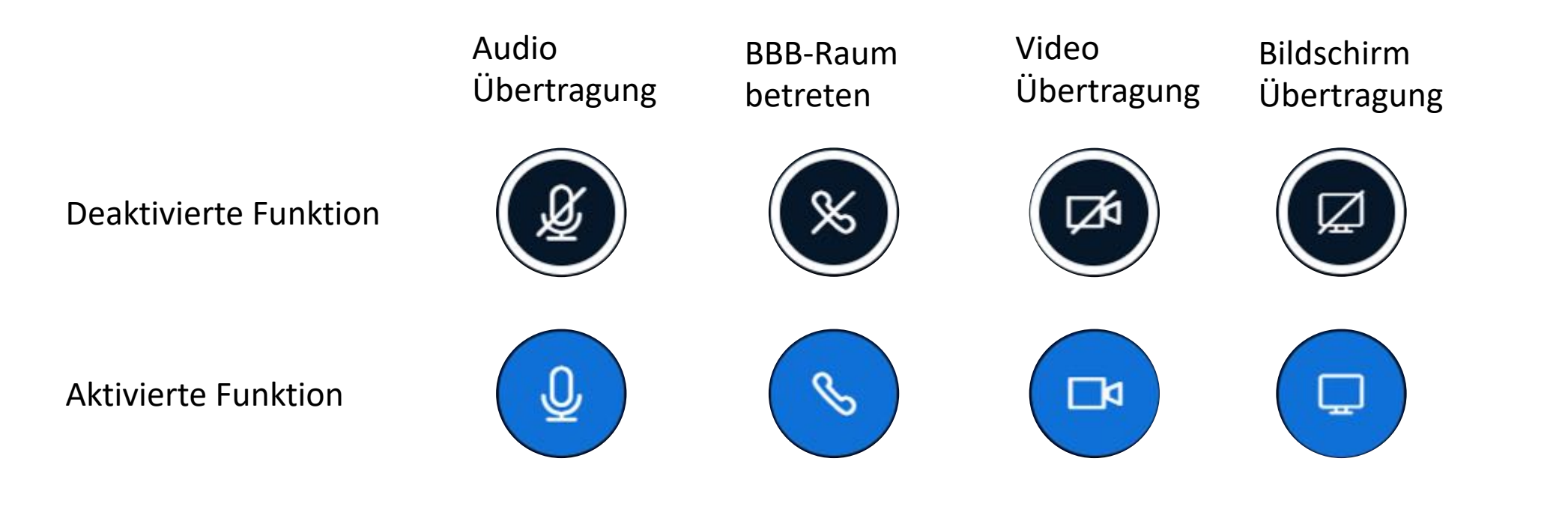

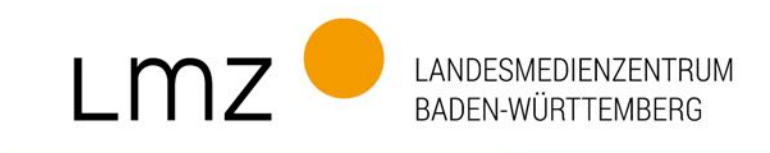

## 1 BBB - Erkunden

- > Schreiben Sie eine kurze Nachricht in den Chat
- > Stellen/Beantworten Sie eine Frage in "geteilte Notizen"
- > Aktivieren Sie Ihr Mikrofon und sprechen Sie einige Worte
  - > Wichtig! Deaktivieren Sie das Mikrofon auch wieder
- > Aktivieren Sie Ihre Kamera. Können Sie sich sehen?

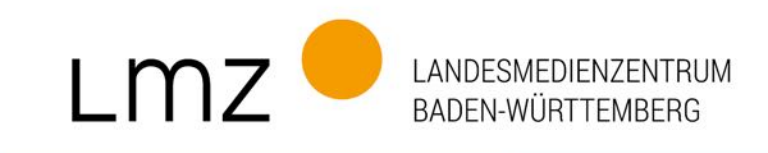

## 1 Es klappt nicht? Fehlersuche

#### Keine Verbindung möglich:

Probieren Sie einen anderen Browser aus.

Überprüfen Sie Adresse und Passwort

#### Kein Ton:

Ist das richtige Ausgabegerät gewählt? (Anschluss / Gerätesteuerung / App-Einstellungen)

Haben App/Website Zugriff auf das Ausgabegerät? (Einstellungen, Berechtigungen)

#### Kein Bild:

Ist das richtige Eingabegerät gewählt? (Anschluss / Gerätesteuerung / App-Einstellungen)

Haben App/Website Zugriff auf das Eingabegerät? (Einstellungen, Berechtigungen)

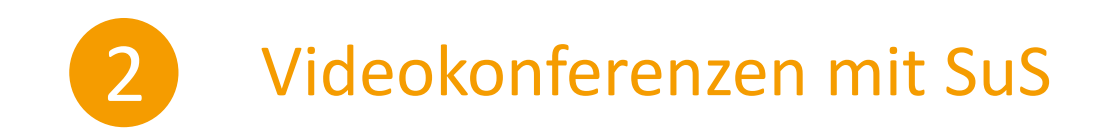

- > Räume erstellen, Teilnehmer\*innen einladen
- > Regeln für Konferenzen

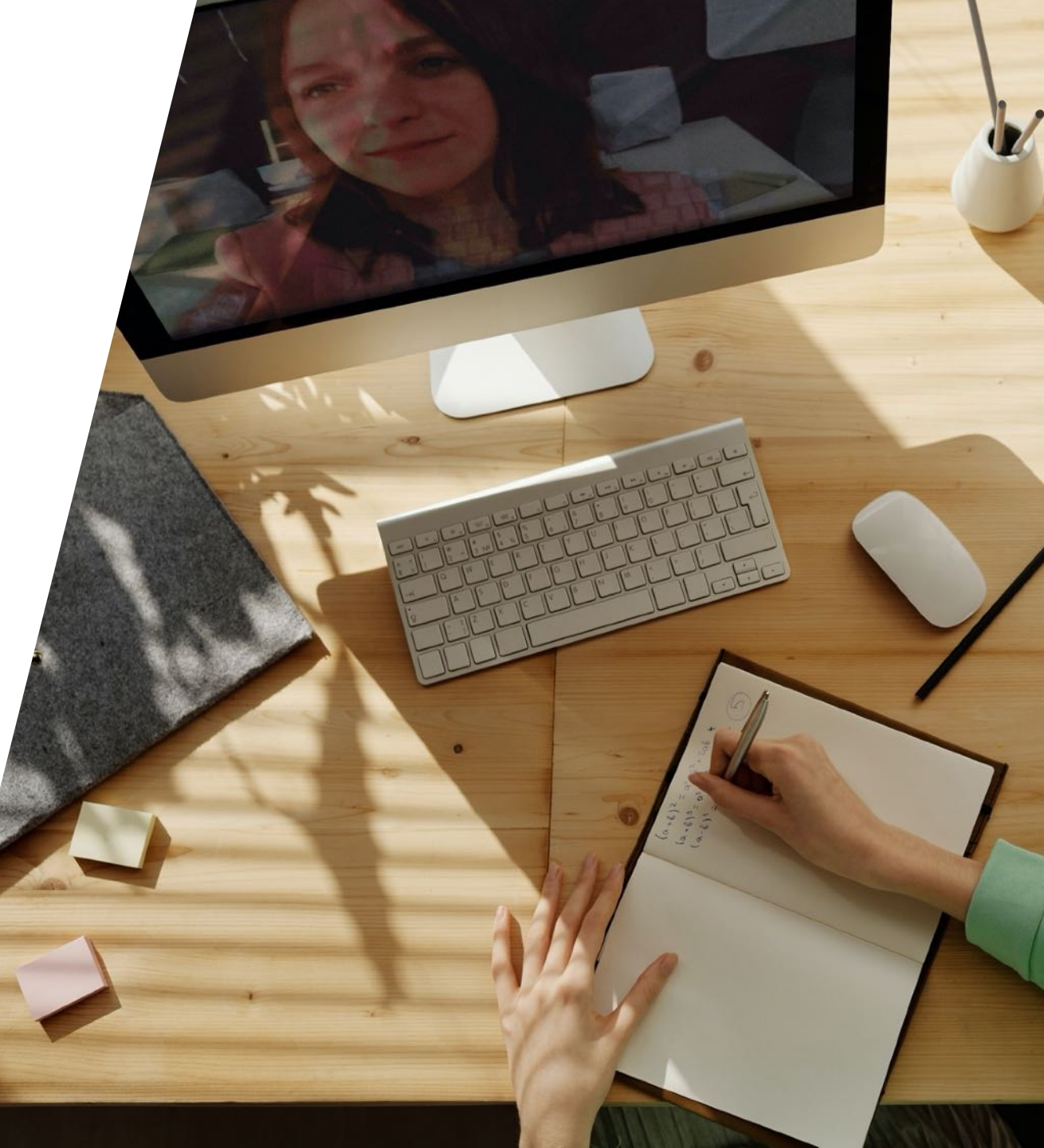

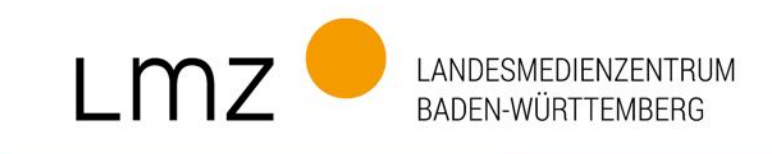

## 2 Videokonferenzen mit SuS - Regeln

- > Gemeinsames Besprechen: Eindeutige Regeln und Konsequenzen
- > Absprachen: Je mehr Lehrkräfte dieselben Regeln nutzen, umso besser
- > Klären: Was sind Ziele und Erwartungen der Videokonferenz?
- > Klären: Wann sollen Kameras/Mikrophone ein/- und ausgeschaltet sein?
- > Klären: Welche Materialien sollten SuS bereithalten?
- > Klären: Wo finden SuS zusätzliches Material?
- > (Auf)klären: Recht am eigenen Bild

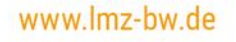

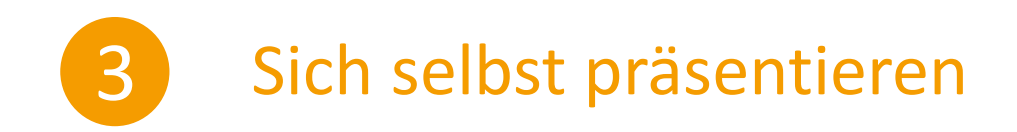

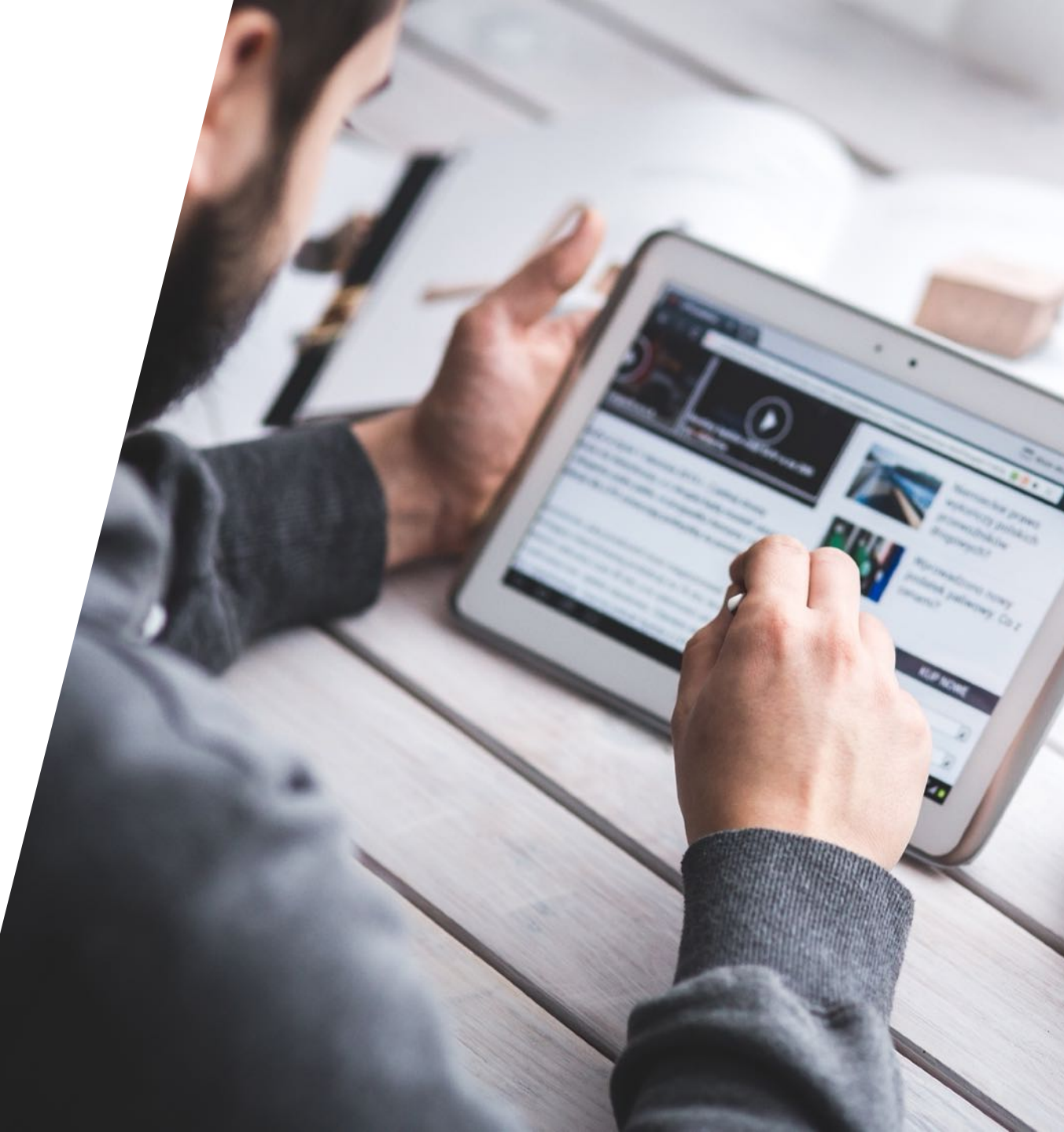

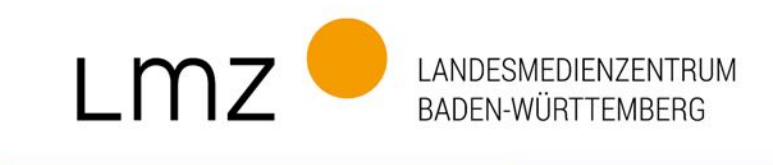

## 3 Gut vorbereitet sein

- > Raum/Programm direkt vorher testen, rechtzeitig starten
- > Startfolie nutzen
- > Helfersysteme prüfen (Chatbeobachter, ...)

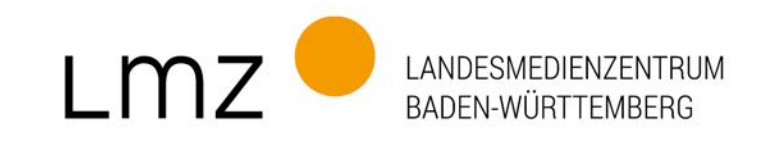

## 3 Sich selbst präsentieren

- › Kamera auf Augenhöhe
- > Mittig, gut beleuchtet
- > Hintergrund beachten (Privatsphäre)
- > Öfter in die Kamera schauen

## 4 Fragen-, Gesprächs- und Rückmeldephasen

- > Präsentieren
- > Breakouträume
- > Rückmeldungen

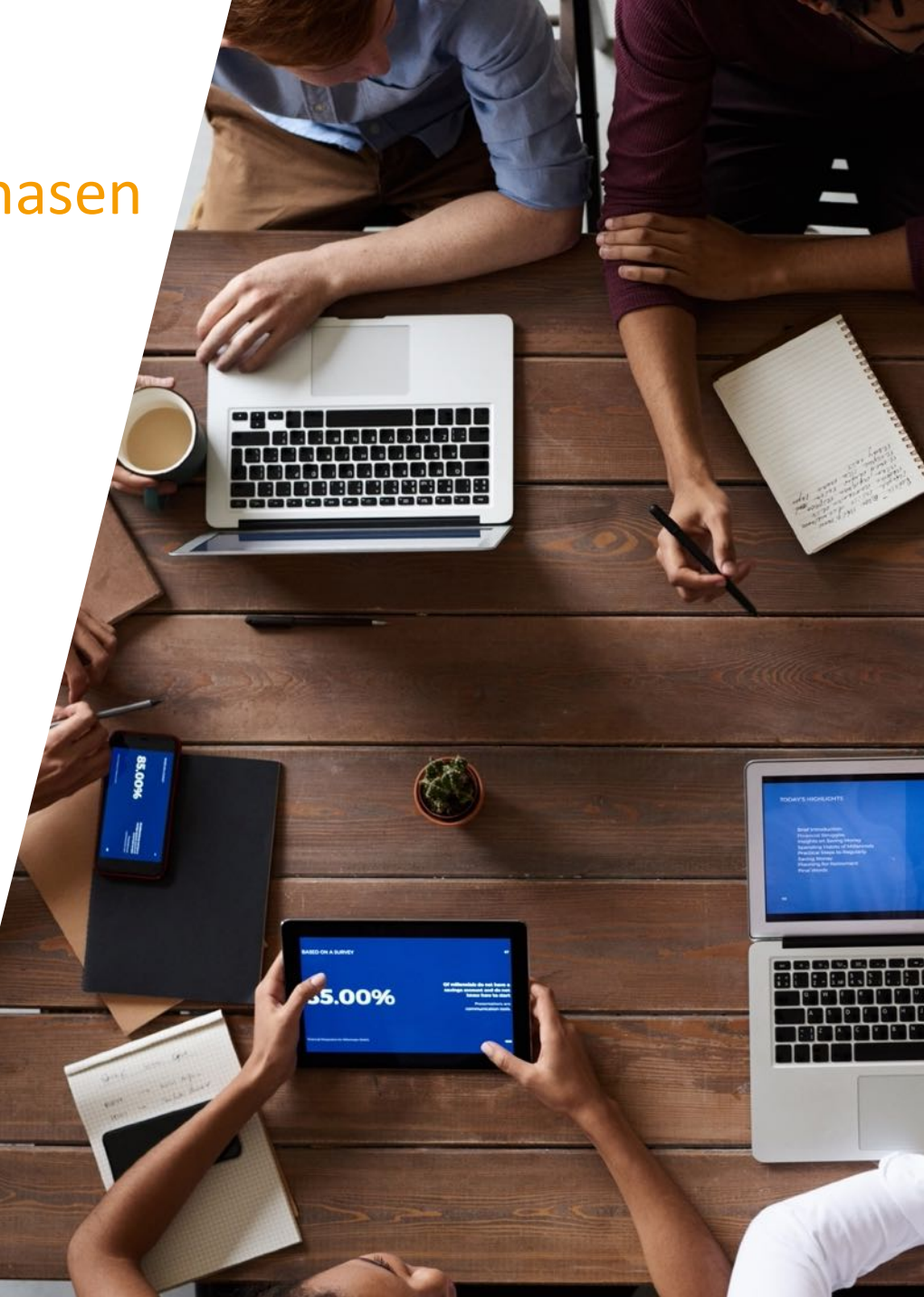

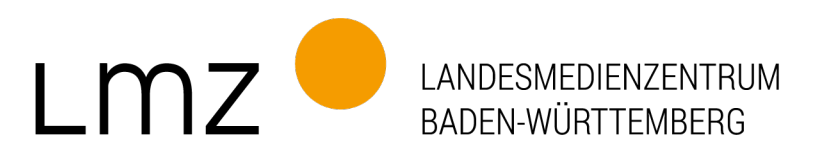

## Beachten Sie auch das Angebot in Ihrem Medienzentrum vor Ort!

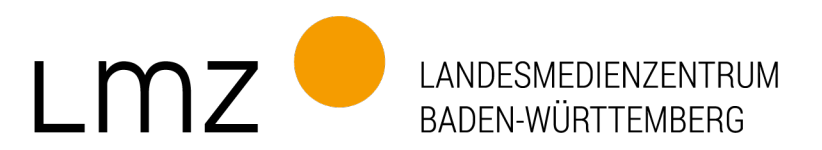

# Vielen Dank für Ihre Aufmerksamkeit!

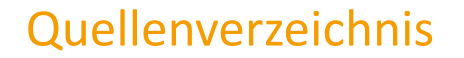

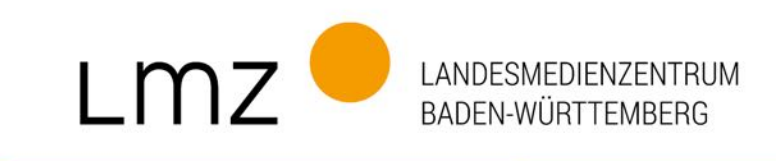

- 1. Video: https://twitter.com/preid12/status/1253394376623038470 Preston Reid
- 2. Fotos: Pexels unter einer Pexels Lizenz: <u>https://www.pexels.com/license/</u>; weitere offene Lizenzen, v.a. pixabay.com
- 3. Icons von Noun Project Verwendung eines Pro Accounts keine Quellenangabe notwendig